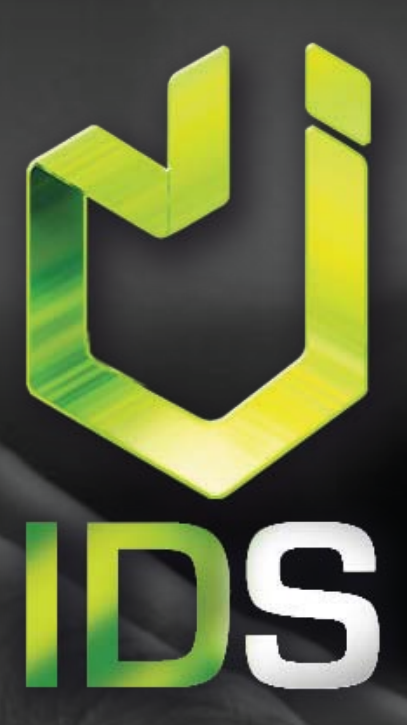

# Manual de Configuración para iPhone

<html>

PÁGINAS WEB

REDES SOCIALES

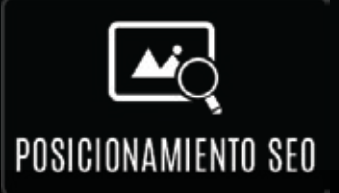

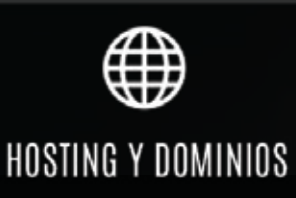

info@imagendigitalstudio.com Teléfono: (01 871) 715 00 54 Móvil : 871 347.21.77 Gómez Palacio, Dgo., México

www.imagendigitalstudio.com facebook /IDSTorreon

### **Configurar iPhone**

### Configurar manualmente tu cuenta de correo electrónico

1. Ve a Configuración > Cuentas y contraseñas y toca Agregar cuenta. Si usas iOS 10.3.3 o anterior, ve a Configuración > Correo > Cuentas y, luego, toca Agregar cuenta.

2. Toca Otro para agregar la cuenta manualmente.

- 3. Ingresa tu dirección de correo electrónico y la contraseña.
- 4. Toca Siguiente y espera a que Mail verifique la cuenta.

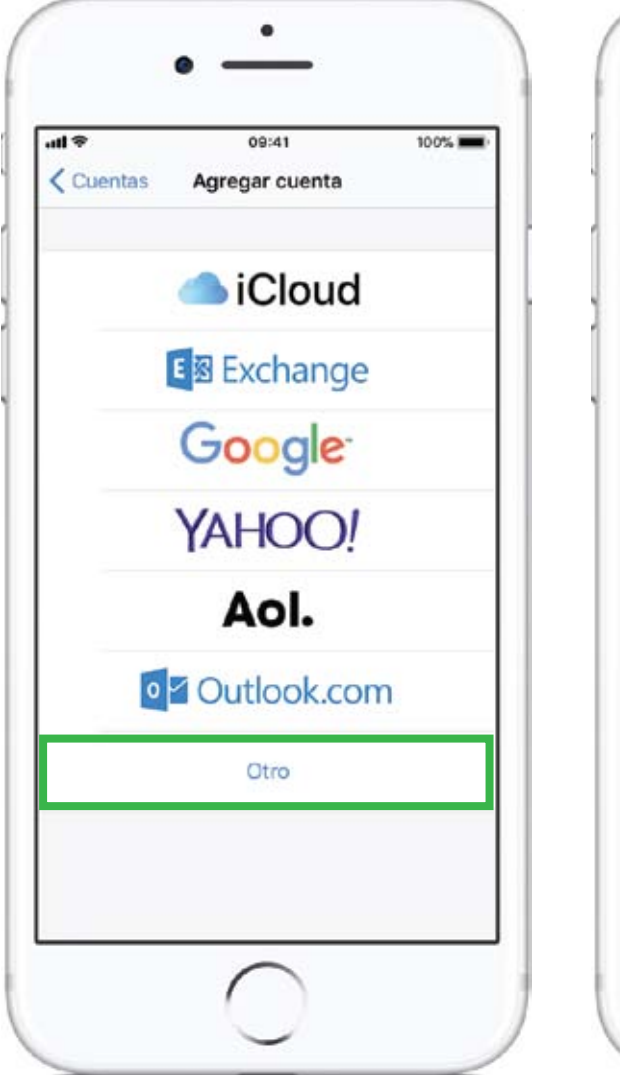

|          | ۲. I   |               |                       | 09     | :41    |        |           | 1005        | -      |  |
|----------|--------|---------------|-----------------------|--------|--------|--------|-----------|-------------|--------|--|
| Cancelar |        |               | Nueva cuenta          |        |        |        | Siguiente |             |        |  |
| Nombre   |        |               | Su nombre completo    |        |        |        |           |             |        |  |
| Correo   |        |               | Su correo electrónico |        |        |        |           |             |        |  |
| Co       | ntras  | eña           | Co                    | ntras  | eña    | de s   | u cue     | enta        |        |  |
| De       | scrip  | ción          | Mic                   | uenta  | a de c | orre   | D         |             |        |  |
|          |        |               |                       |        |        |        |           |             |        |  |
|          |        |               |                       |        |        |        |           |             |        |  |
| q        | w      | e             | r                     | t      | у      | u      | i         | 0           | p      |  |
| q<br>a   | w<br>s | e<br>d        | r<br>f                | t<br>g | y<br>h | u<br>j | i<br>k    | 0<br>1      | p<br>ñ |  |
| q<br>a   | w<br>s | e<br>d<br>z > | r<br>f                | t<br>g | y<br>h | u<br>j | i<br>k    | o<br>I<br>n | p<br>ñ |  |

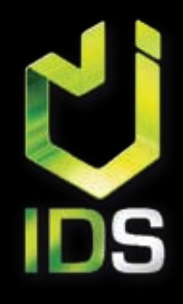

www. imagen digital studio .com facebook /IDSTorreon

### **Configurar iPhone**

## Configurar manualmente tu cuenta de correo electrónico

5. Selecciona **POP** para la nueva cuenta.

6. Ingresa la información correspondiente en **Servidor de correo entrante y Servidor de correo saliente.** Luego, toca Siguiente.

| al 🗢      |           | 09:41    |         | _    | 100% 💻  |
|-----------|-----------|----------|---------|------|---------|
| Cancelar  | N         | ueva cu  | enta    | Sit  | julente |
| ) (I      | мар       |          |         | POP  |         |
| Nombre    | Su n      | ombre    | comple  | eto  |         |
| Correo    | Su c      | orreo e  | lectrór | nico |         |
| Descripci | ón Mic    | uenta de | e corre | 0    |         |
| SERVIDOR  | CORRED E  | NTRANTE  |         |      |         |
| Nombre o  | ie host   |          |         |      |         |
| Nombre o  | le usuari | io       |         |      |         |
| q w       | e r       | t y      | u u     | i    | o p     |
| a s       | d f       | g ł      | j       | k    | Ιñ      |
| οz        | x         | v        | bı      | n m  |         |
| 123 🕥     | Q         | espi     | acio    |      | intro   |

#### SERVIDOR CORREO ENTRANTE (POP)

Nombre de host **mail.sudominio.com** nombre de usuario **Su correo electrónico** Puerto de Entrada: **995 con SSL** 

#### SERVIDOR CORREO SALIENTE (SMTP)

Nombre de host **mail.sudominio.com** nombre de usuario **Su correo electrónico** Puerto de Salida: **465 con SSL** Autenticación: **Contraseña de su cuenta** 

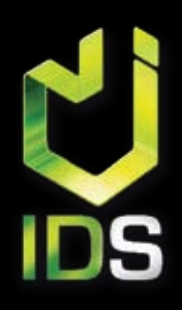

www. imagen digital studio .com facebook /IDSTorreon